## Accesso alla procedura di iscrizione – n.1

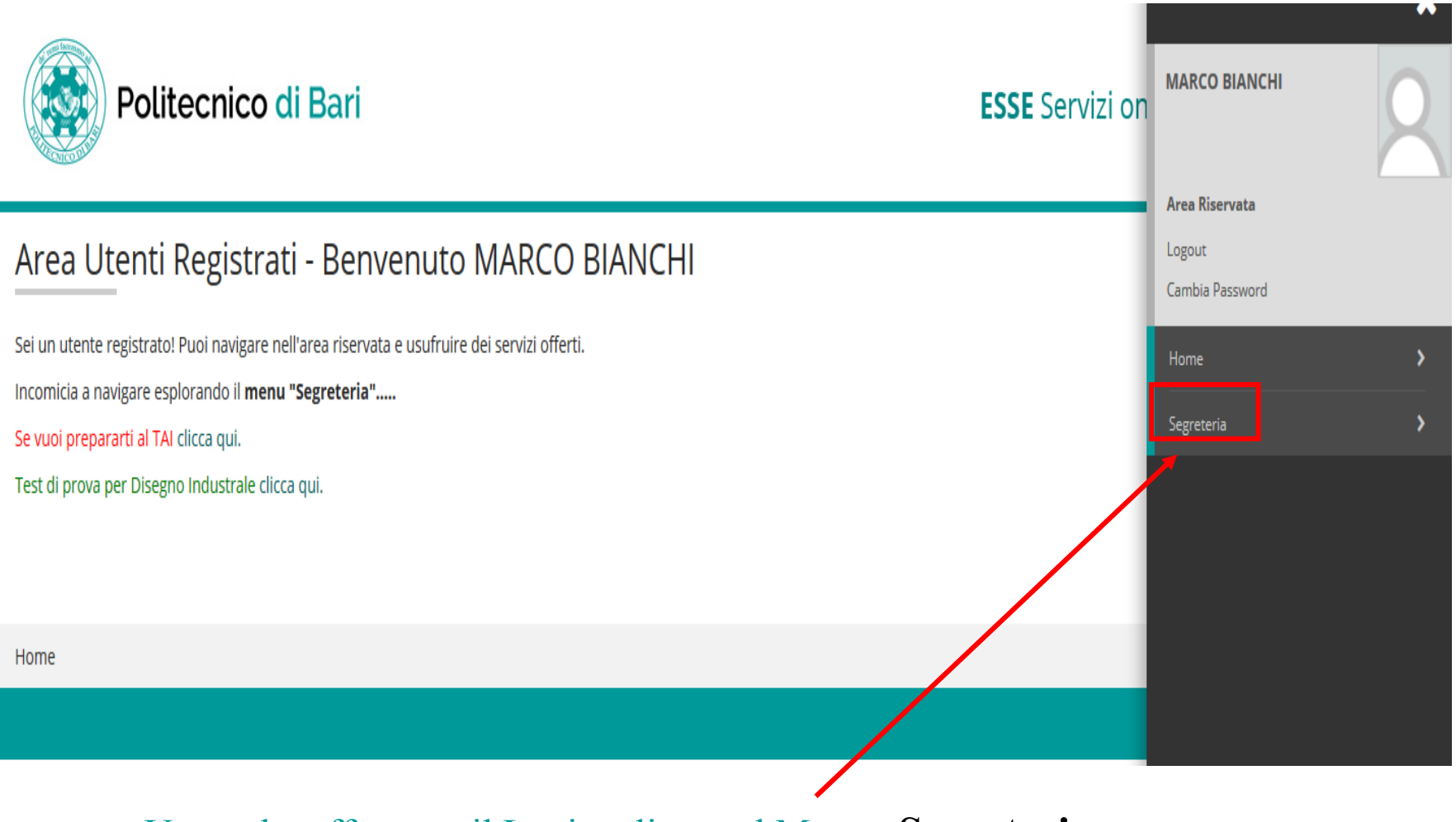

### Per prima cosa, devi aver fatto il LOGIN al portale Esse3.

*Se non sei ancora registrato*, consulta la Guida alla registrazione.

Una volta effettuato il Login, clicca sul Menu «Segreteria»

### Accesso alla procedura di iscrizione – n.2

| Politecnico di Bari                                                                                                    | ESSE Servizi on                                                                                                 | 2      |
|----------------------------------------------------------------------------------------------------|----------------------------------------------------------------------------------------------------|--------|
| Area Utenti Registrati - Benvenuto MARCO BIANCHI                                                                                                    | Area Riservata<br>Logout<br>Cambia Password                                                                     |        |
| Sei un utente registrato! Puoi navigare nell'area riservata e usufruire dei servizi offerti.<br>Incomicia a navigare esplorando il <b>menu "Segreteria"</b><br>Se vuoi prepararti al TAI clicca qui.<br>Test di prova per Disegno Industrale clicca qui. | <ul> <li>Segreteria</li> <li>Test di Ammissione</li> <li>Test di Valutazione</li> <li>Esami di Stato</li> </ul> |        |
| Home                                                                                                    | Immax*colazione<br>Titoli di studio<br>Pagamenti                                                                | ON QUI |
|                                                                                                    | Dichiarazione Invalidità                                                                                        |        |

ATTENZIONE: Clicca sulla voce «Test di Ammissione». Non fare click sul pulsante «Immatricolazioni»: non puoi ancora immatricolarti, devi invece iscriverti al test di ammissione.

#### Iscrizione Concorsi

E' possibile effettuare l'iscrizione al test selezionando l'apposito bottone. Al termine della procedura è necessario confermare l'iscrizione al concorso. Gli studenti, per poter essere ammessi al test di ammissione, dovranno presentarsi muniti di un documento di identità in corso di validità e della ricevuta MAV.

| Attività                                                       | Sezione                                              | Info    | Stato   | Legenda:                                             |
|----------------------------------------------------------------|------------------------------------------------------|---------|---------|------------------------------------------------------|
| A - Scelta del concorso                                        |                                                      | 0       | Z       | 👔 Informazioni                                       |
| N                                                              | Selezione concorso                                   | 0       | Z       | Sezione in lavorazione o aperta                      |
| B - Conferma iscrizione al concorso                            |                                                      | 0       | <u></u> | Sezione bloccata, si attiverà al                     |
|                                                                | Preferenze                                           | 0       | A       | completamento delle sezioni precedenti               |
|                                                                | Preferenze percorso di studio                        | 0       | Ģ       | <ul> <li>Sezione correttamente completata</li> </ul> |
|                                                                | Preferenze sedi                                      | 0       | Ą       |                                                      |
|                                                                | Preferenze lingue                                    | 0       | A       |                                                      |
|                                                                | Preferenze borse di studio                           | 0       | A       | Seleziona la voce                                    |
|                                                                | Scelta categoria amministrativa ed ausili invalidità | 0       | Ą       | · · · · ·                                            |
|                                                                | Scelta tipologia ausilio invalidità                  | 0       | Ģ       | «Iscrizione concorsi»                                |
| C - Titoli di accesso                                          |                                                      | 0       | Ģ       | 1                                                    |
|                                                                | Dettaglio Titoli di Accesso                          | 0       | A       |                                                      |
| D - Dichiarazione eventuali titoli di valutazione              |                                                      | 0       | ß       |                                                      |
|                                                                | Dettaglio titoli e documenti per la valutazione      | <u></u> | Ĥ       |                                                      |
|                                                                | Conferma                                             | 0       | Ą       |                                                      |
| E - Richiesta Lettere di referenza                             |                                                      | 0       | A       |                                                      |
|                                                                | Dettaglio richiesta referenze                        | 0       | Ģ       | 1                                                    |
| F - Questionari richiesti prima della conferma dell'ammissione |                                                      | 0       | Ą       |                                                      |
|                                                                | Selezione executionario da compilare                 | 0       | Ĥ       |                                                      |
| G - Azione per la scelta del turno di svolgimento della prova  |                                                      | 0       | Ģ       |                                                      |
|                                                                | Selezione della prova con turno                      | 0       | Ģ       |                                                      |
| H - Chiusura processo                                          |                                                      | 0       | Ģ       | A                                                    |
|                                                                | Conferma esplicita                                   | 0       | Ĥ       | 1                                                    |
|                                                                | Conferma                                             | 0       | Ģ       |                                                      |
| Iscrizione Concorsi                                            |                                                      |         |         | -                                                    |

## Procedura di iscrizione – Selezione della procedura concorsuale

| Politecnico di Bari                                                                                                    | ESSE Servizi online                                              |
|----------------------------------------------------------------------------------------------------|------------------------------------------------------------------|
| A 1 B 1 2 >>                                                                                                    |                                                                  |
| Lista concorsi<br>Selezionare il concorso al quale si intende iscriversi.<br>— Scelta del concorso                                                                                                    | ↓       Legenda         ★       Dato obbligatorio                |
| Concorso* Presentazione Progetto Geometri 2019 dal 05/12/2018 al 30/04/2019 23:59  Pettaglio  LT02 - INGEGNERIA EDILE (D.M.270/04), cat. amm. 1 - Comunitari-Extracom. residenti in Italia  LT16 - INGEGNERIA CIVILE E AMBIENTALE (D.M. 270/04), cat. amm. 1 - Comunitari-Extracom. residenti in Italia                                                                                                    |                                                                  |
| Concorso* PROGETTO SCUOLA TARANTO 2019 dal 29/01/2019 09:54 al 30/04/2019 23:59                                                                                                    | Seleziona il concorso al quale vuoi isc                          |
| Concorso* Test di Ammissione Ingegneria 2019 - Sessione ANTICIPATA dal 22/02/2019 11:30 al 30/04/2019 23:59  Pettaglio LT60 - INGEGNERIA DEI SISTEMI MEDICALI, cat. amm. 1 - Comunitari-Extracom. residenti in Italia LT17 - INGEGNERIA INFORMATICA E DELL'AUTOMAZIONE (D.M.270/04), cat. amm. 1 - Comunitari-Extracom. residenti in Italia                                                                                                  | poi seleziona AVANTI<br>Il concorso riservato agli aderenti a Pr |
| LT04 - INGEGNERIA ELETTRONICA E DELLE TELECOMUNICAZIONI (D.M.270/04), cat. amm. 1 - Comunitari-Extracom. residenti in Italia<br>LT31 - INGEGNERIA MECCANICA (D.M. 270/04), cat. amm. 1 - Comunitari-Extracom. residenti in Italia<br>LT03 - INGEGNERIA ELETTRICA (D.M. 270/04), cat. amm. 1 - Comunitari-Extracom. residenti in Italia<br>I T05 - INGEGNERIA ELETTRICA (D.M. 270/04), cat. amm. 1 - Comunitari-Extracom. residenti in Italia | Geometri si chiama «Progetto Geome                               |
| LTG - INGEGNERIA CELETING (C.M.2006), Cat. amm. 1 - Comunitari-Extracom. residenti in Italia     LTG - INGEGNERIA EDILE (D.M.270/04), cat. amm. 1 - Comunitari-Extracom. residenti in Italia     LTG - INGEGNERIA CIVILE E AMBIENTALE (D.M. 270/04), cat. amm. 1 - Comunitari-Extracom. residenti in Italia                                                                                                    |                                                                  |

### ATTENZIONE

Indietro

Se non visualizzi il concorso al quale iscriverti, controlla:

- l'indirizzo web del portale Esse3 (https://poliba.esse3.cineca.it/Home.do): se è diverso, sei sul portale di un'altra Università; -
- Le date previste per l'iscrizione, sul regolamento: il concorso è visibile solo nelle date previste per l'iscrizione, non potrai iscriverti in altre date

## Procedura di iscrizione – Selezione della preferenza

| Politecnico di B                                | ari ESSE Servizi online                                                                                                    |                     |
|-------------------------------------------------|----------------------------------------------------------------------------------------------------|---------------------|
| 🎒 « 1 B 1 2 3 :                                 | >                                                                                                    |                     |
| Preferenze                                      |                                                                                                    | 🖡 Legenda           |
| Esprimere le preferenze relative al concorso di | immissione scelto.                                                                                                    | 🛧 Dato obbligatorio |
| Scelta delle preferenze                         |                                                                                                    | Check List          |
| Preferenza:*                                    | ·                                                                                                    |                     |
| Indietro                                        | LT16 - INGEGNERIA CIVILE E AMBIENTALE (D.M. 220)04), cet. amm. 1 - Comunitari-Extracom. residerti in Italia     LT02 - INGEGNERIA EDILE (D.M.220)04), cet. amm. 1 - Comunitari-Extracom. residerti in Italia |                     |

-

È il momento di scegliere il corso di Laurea. Ricorda che:

- Puoi scegliere un solo corso di Laurea;
- La scelta è vincolante per l'immatricolazione e NON può essere cambiata: parteciperai al progetto per il corso di laurea che scegli adesso e non potrai cambiarlo!

Se partecipi al Progetto Geometri, potrai scegliere solo tra il corso di Laurea triennale in Ingegneria Civile e Ambientale, e il corso di Laurea triennale in Ingegneria Edile. Seleziona il corso di laurea e poi clicca sul pulsante **AVANTI** 

# Procedura di iscrizione – Categoria e handicap

| Politecnico di B                                                                                                    | ari                                                                   |                                                               |                                |     | ESSE Servizi online |                                                            |
|----------------------------------------------------------------------------------------------------|-----------------------------------------------------------------------|---------------------------------------------------------------|--------------------------------|-----|---------------------|------------------------------------------------------------|
|                                                                                                    | 2                                                                     |                                                               |                                |     |                     | -                                                          |
| Scelta categoria amministrativa<br>Scegliere la propria categoria amministrativa, v<br><sub>17</sub> Categoria amministrativa | ed ausili di invalidità<br>lida per lo svolgimento del concorso di am | missione al quale ci si sta iscrivendo, ed eventualmente rich | iedere ausilio per invalidità. |     |                     | Selezionare la <u>categoria</u><br>amministrativa e indica |
| Categoria amministrativa                                                                                                    | Comunitari-Extracom. residenti in Italia                              |                                                               |                                |     | Y                   | «Comunitari ed extracomunitari residenti in Italia».       |
| Richiedo l'ausilio per lo svolgimento<br>della prova (L. 104/92 e succ.<br>modifiche)<br>Prove previste                       | Osi @№0                                                               |                                                               |                                |     |                     | Una volta selezionato <b>AVANTI</b>                        |
| Descrizione                                                                                                    |                                                                       | Тіро                                                          | Data                           | Ora | Sede                | inseriti                                                   |
| Test di Matematica                                                                                                    |                                                                       | Prova complessiva                                             |                                |     |                     | 111001111                                                  |

Indietro Avanti

(alles)

Se sei uno studente <u>portatore di handicap</u>, seleziona SI e completa con tipologia di invalidità e percentuale; inserisci inoltre l'eventuale richiesta di ausilio che dovrai perfezionare, inviando una mail a **ammissioni@poliba.it**, come indicato dal Regolamento.

Se sei uno studente portatore di <u>DSA</u>, seleziona NO e vai AVANTI : consulta il Regolamento per conoscere le modalità per richiedere tempi aggiuntivi e strumenti compensativi. Se non sei portatore di handicap, clicca su NO e vai AVANTI.

## Procedura di iscrizione – Inserimento titolo di studio

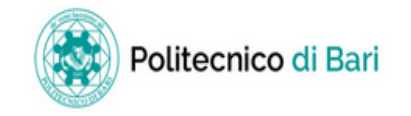

ESSE Servizi online

| Dettaglio titoli richiesti                                                                       |                                                                              |                                                                                |                                   | 🐥 Legenda                     |  |  |
|--------------------------------------------------------------------------------------------------|------------------------------------------------------------------------------|--------------------------------------------------------------------------------|-----------------------------------|-------------------------------|--|--|
| Per proseguire è necessario dichiarare i titoli di studio.                                       |                                                                              |                                                                                |                                   |                               |  |  |
| Nel caso in cui il titolo di accesso sia già stato inserito in fase di iscrizione al concorso, è | necessario completare le informazioni mancanti utilizzando il tasto di "Modi | i <b>fica titolo</b> " presente tra le azioni della sezione <b>"Titoli c</b> l | ne non validano la combinazione". | 💞 Completato                  |  |  |
| - Alexandri Sanarania incensi atarifati anati ankultana di an Manarania Indonesia.               | anda Vanta Manadati                                                          |                                                                                |                                   | 🛷 Non Completato              |  |  |
| Altrimenti, e necessario inserire i titoli di studio obbigatori per i immatricolazione utiliz    | ando II tasto Inserisci .                                                    |                                                                                |                                   | Titolo dichiarato             |  |  |
| – Titoli di Studio Obbligatori                                                                   |                                                                              |                                                                                |                                   | Titolo obbligatorio           |  |  |
| ······                                                                                           |                                                                              |                                                                                |                                   | Titolo non obbligatorio       |  |  |
| 🔔 Per proseguire è necessario completare l'inserimento di tutti i titoli di studio obb           | igatori.                                                                     |                                                                                |                                   | 📄 Modifica titolo             |  |  |
| Stato                                                                                            |                                                                              | State                                                                          |                                   | 🔍 Visualizza dettaglio titolo |  |  |
| blocco Titolo                                                                                    | Note                                                                         | Titolo                                                                         | Azioni                            | 🕥 Cancella titolo             |  |  |
| Titolo di Scuola Superiore                                                                       |                                                                              | ٥                                                                              | Inserisci                         |                               |  |  |
|                                                                                                  |                                                                              |                                                                                |                                   |                               |  |  |

Indietro Procedi

Per iscriversi al test è necessario inserire il titolo di studio di scuola superiore. Nelle schermate successive, dovrai indicare l'istituto, la sede e:

- Se sei già diplomato, indicherai l'anno di conseguimento e il voto;
- Se stai per conseguire il diploma, puoi iscriverti indicando l'anno solare in cui lo conseguirai. ATTENZIONE: Puoi iscriverti al Progetto solo se conseguirai il diploma nell'anno **2019**.

### Clicca su INSERISCI

## Titolo di studio – Indicazione nazionalità del titolo

| Politecnico di Bari                                                                                                    | ESSE Servizi online |
|----------------------------------------------------------------------------------------------------|---------------------|
| [] << 2 C 1 D 1 >>                                                                                                    |                     |
| Dettaglio titoli richiesti                                                                                                    | 🖡 Legenda           |
| Per proseguire nell'immatricolazione al corso di studio scelto è necessario indicare la Nazione Ordinamento e di Conseguimento Titolo. | ★ Dato obbligatorio |
| Nazione Ordinamento e di Conseguimento Titolo                                                                                          | Check List          |
| Titolo Scuola Superiore: 💿 Italiano                                                                                                    |                     |
| O Estero                                                                                                    |                     |
| Conseguito presso: 💿 Istituto Italiano                                                                                                 |                     |
| O Istituto Estero                                                                                                    |                     |
|                                                                                                    |                     |

Indietro Procedi

Indica le voci relative alla **Nazione di conseguimento** Se hai conseguito un *titolo estero*, ti chiederemo di produrre la DICHIARAZIONE DI VALORE, rilasciata dalla rappresentanza diplomatica italiana nel Paese dove hai studiato. Una volta completato, clicca su **PROCEDI** 

### Titolo di studio – Scelta dell'istituto di conseguimento

### [] « ... 2 C 1 D 1 ... »

| icerca Istit                                                                                                    | uto Superiore                                                                      |                                                                    |                     |              |                                |                      |                             | 🖡 Legenda  |
|----------------------------------------------------------------------------------------------------|------------------------------------------------------------------------------------|--------------------------------------------------------------------|---------------------|--------------|--------------------------------|----------------------|-----------------------------|------------|
| Per proseguire nell'immatricolazione al corso di studio scelto è necessario impostare i filtri per la ricerca dell'istituto di Conseguimento Titolo. |                                                                                    |                                                                    |                     |              | 🖈 Dato obbligat                |                      |                             |            |
| Parametri di                                                                                                    | ricerca istituto superior                                                          | 2                                                                  |                     |              |                                |                      |                             | Check List |
|                                                                                                    | Provincia                                                                          | Taranto                                                            |                     |              |                                |                      | $\sim$                      |            |
|                                                                                                    |                                                                                    | se in Italia                                                       |                     |              |                                |                      |                             |            |
|                                                                                                    | Comune/Città                                                                       | Taranto                                                            |                     |              |                                |                      | ~                           |            |
|                                                                                                    | Comune testo libero                                                                |                                                                    |                     |              |                                |                      |                             |            |
|                                                                                                    |                                                                                    | (Inserire il nome del Comune solo se non compare nella lista)      |                     |              |                                |                      |                             |            |
|                                                                                                    | Tipologia                                                                          | Ist. Tec. per Attività Sociali                                     |                     |              |                                |                      | ~                           |            |
|                                                                                                    | Nomitativo scuola                                                                  |                                                                    |                     |              |                                |                      |                             |            |
|                                                                                                    |                                                                                    | (E' possibile indicare, anche parzialmente, il nome dell'istituto) |                     |              |                                |                      |                             |            |
| -Criteri di or                                                                                                    | dinamento                                                                          |                                                                    |                     |              |                                |                      |                             |            |
|                                                                                                    | Ordina Per                                                                         | Istituto                                                           |                     |              |                                |                      | $\sim$                      |            |
|                                                                                                    | Ordinamento                                                                        | Ascendente                                                         |                     |              |                                |                      | $\sim$                      |            |
| Cerca Istituto<br>Scelta dell'ist<br>L'Istitu<br>(spuntare se                                                                                        | ituto di scuola superiore<br>ito non è in elenco<br>l'istituto non risulta present | e in elenco)                                                       |                     |              |                                |                      |                             |            |
| Seleziona                                                                                                    | Scuola                                                                             |                                                                    | Indirizzo           | Comune       | Tipologia                      | Tipologia istruzione | Tipologia istruzione (MIUR) |            |
| ۲                                                                                                    | ISTITUTO TECNICO PER AT                                                            | TIVITA' SOCIALI (GIA' ITF) I.T.DIRIG.COMUNITA' PLATEYA             | VIA PALTEYA, 47 A/B | Taranto (TA) | lst. Tec. per Attività Sociali |                      |                             |            |
| 0                                                                                                    | ISTITUTO TECNICO PER AT                                                            | TIVITA' SOCIALI (GIA' ITF) P.SSA MARIA PIA                         | VIA GALILEI , 27    | Taranto (TA) | lst. Tec. per Attività Sociali |                      |                             |            |
| 0                                                                                                    | ISTITUTO TECNICO PER AT                                                            | TIVITA' SOCIALI (GIA' ITF) PRINCIPESSA MARIA PIA                   | VIA GALILEI, 27     | Taranto (TA) | lst. Tec. per Attività Sociali |                      | •                           |            |
|                                                                                                    |                                                                                    |                                                                    | 1                   |              | 1                              | 1                    |                             |            |

### . Seleziona PROVINCIA e COMUNE dove ha sede la tua scuola e clicca sul pulsante **CERCA ISTITUTO**:

- Il sistema ti restituirà l'elenco delle scuole del tuo comune, come censite nell'Anagrafe Nazionale delle Scuole superiori; alcune scuole potrebbero comparire con una <u>vecchia denominazione</u>: non preoccuparti, ciò non rappresenta un problema per la tua iscrizione. Seleziona il nome dell'istituto dall'elenco.
- 3. Solo se l'istituto non è censito, neanche con la sua vecchia denominazione, spunta il flag su «L'istituto non è in elenco» e, a quel punto, il sistema ti permetterà di digitare il nome della scuola in un campo libero.

Indietro Proces

ATTENZIONE: è molto raro che un istituto non compaia nell'elenco. Più probabilmente, l'istituto c'è ma ha cambiato nome /tipologia di scuola (es. classico, scientifico, ecc.). È particolarmente importante che tu scelga la scuola tra quelle censite dall'Anagrafe Nazionale delle Scuole.

### Clicca su **PROCEDI**

### Titolo di studio – Dati di conseguimento

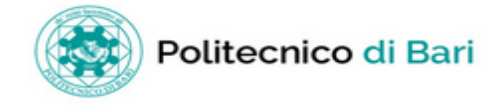

ESSE Servizi online

 $\sim$ 

### 2 C 1 D 1 ... >>

#### Dati del Titolo di scuola superiore

| sci adesso il tipo di maturità, l'anno di consegui | imento e il voto. Se hai frequentato l'anno integrativo compila anche i restanti campi. |
|----------------------------------------------------|-----------------------------------------------------------------------------------------|
| olo di scuola superiore                            |                                                                                         |
| Tipo maturità*                                     | TIVITA' SOCIALI - INDIRIZZO GENERALE                                                    |
| Anno conseguimento* 2013                           | 9                                                                                       |
| Data conseguimento                                 |                                                                                         |
| (gg/N                                              | MM/yyyy)                                                                                |
| Voto*                                              |                                                                                         |
| Lode                                               |                                                                                         |
| Indirizzo                                          |                                                                                         |
| Anno Integrativo 🔘                                 | Nessuno                                                                                 |
| Ō                                                  | Anno integrativo in questo istituto                                                     |
| 0                                                  | Anno integrativo in altro istituto                                                      |
| Anno integrazione                                  |                                                                                         |
|                                                    |                                                                                         |

Indietro Procedi

-Tite

### **INSERISCI QUI I DATI DEL DIPLOMA**

- Puoi iscriverti al Progetto anche se sei uno studente diplomando nel 2019: clicca su «non ancora conseguito» e nel campo «Anno di conseguimento» • inserirai quello dell'anno scolastico corrente (2019);
- Se hai già conseguito il diploma, devi indicare anche l'anno di conseguimento (l'anno solare in cui ti sei diplomato) e il voto. ٠
- Se nel menu a tendina «Tipo di maturità» il tuo titolo non compare, seleziona la voce che più si avvicina e clicca su PROCEDI. Scrivi poi una e-mail a ٠ ammissioni@poliba.it segnalando la necessità di correggere il tipo diploma (ricordati di darci i tuoi dati anagrafici e il tipo di maturità corretto). L'Ufficio competente farà la correzione.

## Titolo di studio – Verifica stato diploma

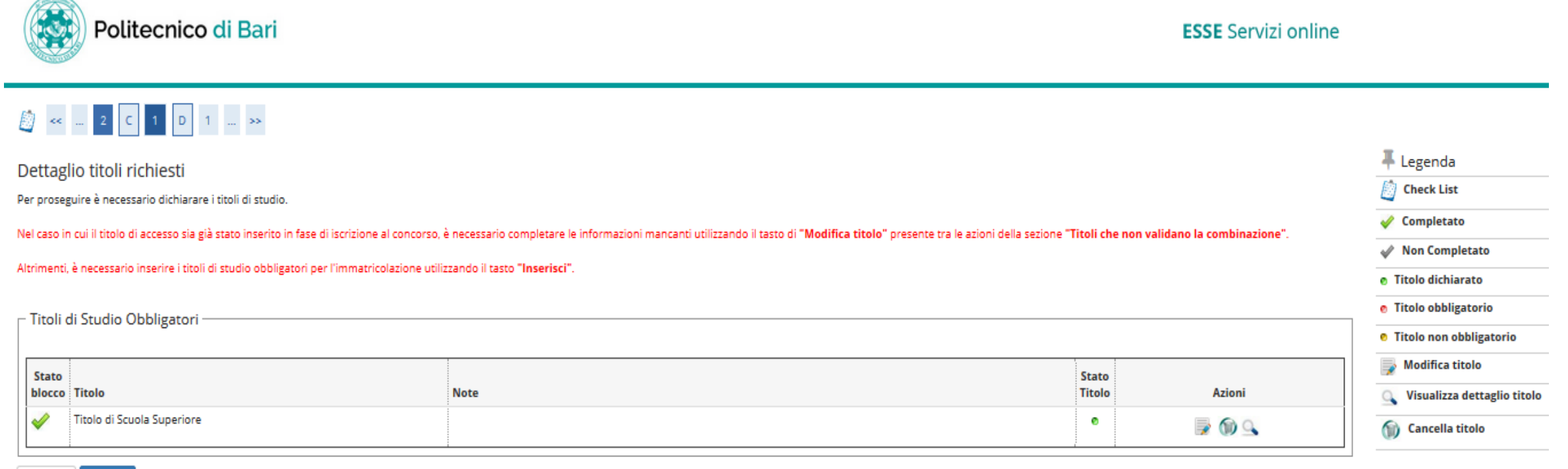

#### Indietro Procedi

# Per modificare clicca sull'icona a forma di matita; per controllare i dati, clicca sulla lente di ingrandimento.

### Poi clicca su PROCEDI

| Politecnico di Bari                                      |        | ESSE Servizi online |                        |
|----------------------------------------------------------|--------|---------------------|------------------------|
| [] << 1 D 1 E 1 >>                                       |        |                     |                        |
| Elenco questionari                                       |        |                     | 🐺 Legenda              |
| n questa pagina sono elencati i questionari compilabili. |        |                     | 🗙 Dato obbligatorio    |
| Questionario                                             | Status | Azioni              | Check List             |
|                                                          |        |                     | Questionario completo  |
| questionario per istituti geometri *                     | ٩      | Compila             | Questionario incomplet |
| Indietro                                                 |        |                     |                        |

Per completare la procedura di iscrizione al Progetto Geometri è obbligatorio compilare un questionario, nel quale verrà nuovamente richiesto di indicare l'istituto scolastico di provenienza. Per compilare il questionario clicca su **COMPILA** 

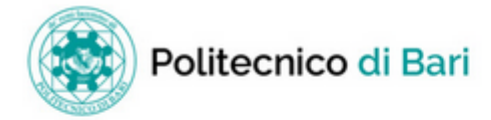

# > Questionario

Compilazione del questionario "questionario per istituti geometri"

Le domande contrassegnate con (\*) sono obbligatorie.

| SELEZIONA IL TUO ISTITUTO DI | O IISS "Pertini - Anelli" sede di Castellana Grotte |
|------------------------------|-----------------------------------------------------|
| PROVEDIENZA:*                | ITET "Padre A M Tannoia" di Corato                  |
|                              | O IIEF Padre K.M. Taninda di Corato                 |
|                              |                                                     |
|                              | O IIISS "Pantanelli – Monnet" di Ostuni             |
|                              | IISS "Euclide" di Bari                              |
|                              | IISS "Panetti – Pitagora" di Bari                   |
|                              | 🚫 IISS "Nervi – Galilei" di Altamura                |
|                              | ITET "Salvemini" di Molfetta                        |
|                              | IISS "Giannone – Masi" di Foggia                    |
|                              | IISS "Fermi – Nervi – Cassandro" di Barletta        |
|                              | IISS "Minuziano - Di Sangro Alberti" di San Severo  |
|                              | IITET "Vittorio Emanuele III" di Lucera             |
|                              | IISS "Einaudi" - Manduria                           |

Selezionare l'istituto di appartenenza tra quelli indicati e, poi confermare la scelta cliccando su «Avanti»

| Politecnico di Bari                              | ESSE Servizi online               |
|--------------------------------------------------|-----------------------------------|
| # > Questionario                                 |                                   |
| Riepilogo questionario per istituti geometri     |                                   |
| A Il questionario non è stato CONFERMATO.        |                                   |
| Tutte le domande del questionario sono complete. |                                   |
| Conferma Esci 🚭 Stampa                           |                                   |
| PAGINA 1                                         |                                   |
| PROGETTO GEOMETRI                                |                                   |
| SELEZIONA IL TUO ISTITUTO DI PROVEDIENZA:        |                                   |
| I                                                | IISS "Panetti – Pitagora" di Bari |
| Modifica Pagina 1                                |                                   |
|                                                  |                                   |

Confermare la compilazione del questionario cliccando sull'apposito pulsante «**Conferma**» e poi uscire dalla schermata cliccando sul pulsante «**Esci**»

Conferma Esci 🍘 Stampa

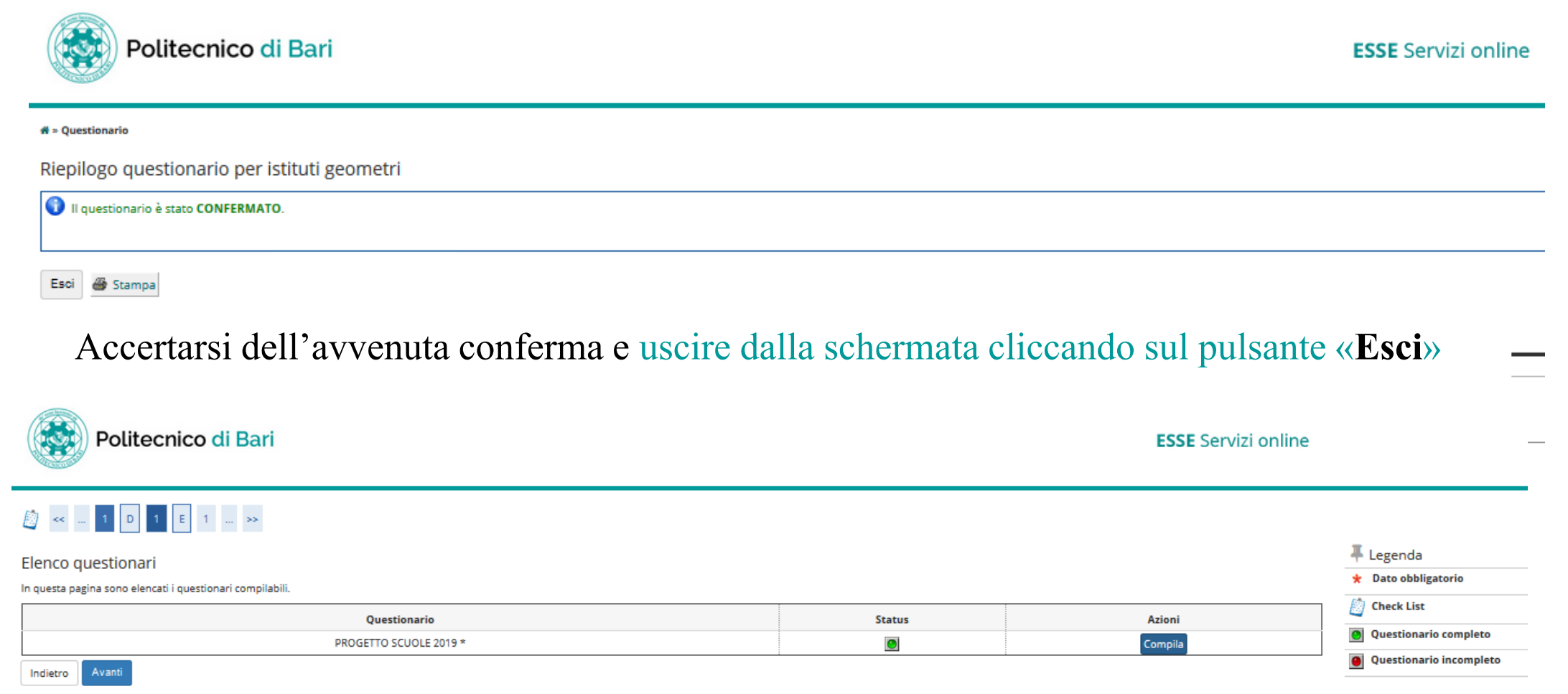

Lo **stato** del questionario diventerà a questo punto di coloro verde. Uscire dalla schermata cliccando sul pulsante «**Esci**»

# Procedura di iscrizione – Conferma definitiva all'iscrizione n. 1

| Politecnico di Bari                                                                 | <b>ESSE</b> Servizi online                                                                         |
|-------------------------------------------------------------------------------------|----------------------------------------------------------------------------------------------------|
| 🙆 «< 1 E 1                                                                          |                                                                                                    |
| Conferma scelta concorso                                                            |                                                                                                    |
| Verificare le informazioni relative alle scelte effettuate nelle pagine precedenti. |                                                                                                    |
| Concorso                                                                            |                                                                                                    |
| Descrizione                                                                         | PROGETTO SCUOLA TARANTO 2019                                                                       |
| Preferenze                                                                          |                                                                                                    |
| Preferenza                                                                          | LT41 - INGEGNERIA DEI SISTEMI AEROSPAZIALI, cat. amm. 1 - Comunitari-Extracom. residenti in Italia |
| Categoria amministrativa ed ausili di invalidità                                    |                                                                                                    |
| Categoria amministrativa                                                            | Comunitari-Extracom, residenti in Italia                                                           |
| Richiesta ausilio handicap                                                          | No                                                                                                 |
| Indietro Completa ammissione al concorso                                            |                                                                                                    |

Home

### Schermata di riepilogo. Dopo aver controllato i dati, clicca su «Completa ammissione al concorso»

# Procedura di iscrizione – Conferma definitiva all'iscrizione n. 2

| Politecnico di Bari                                                    | ESSE Servizi online                      | MENU |
|------------------------------------------------------------------------|------------------------------------------|------|
| Riepilogo iscrizione concorso                                          |                                          |      |
| Il processo di iscrizione al concorso è stato completato con successo. |                                          |      |
| Concorso di ammissione                                                 |                                          |      |
| Descrizione                                                            |                                          | -    |
| Anno                                                                   |                                          | -    |
| Prematricola                                                           |                                          | _    |
| Categoria amministrativa ed ausili di invalidità                       |                                          |      |
| Categoria amministrativa                                               | Comunitari-Extracom. residenti in Italia | -    |
| Richiesta ausilio svolgimento prove                                    | No                                       | -    |

#### Preferenze

| Preferenza | Dettaglio | Scad. ammissione | Scad. preimmatricolazione |
|------------|-----------|------------------|---------------------------|
| 1          | LT41 ·    |                  |                           |

#### Prove

| Descrizione        | Tipologia         | Data | Ora | Sede | Pubblicazione esiti                                      | Materie | Stato | Voto/Giudizio |
|--------------------|-------------------|------|-----|------|----------------------------------------------------------|---------|-------|---------------|
| Test di Matematica | Prova complessiva |      |     |      | Non è prevista la pubblicazione di una classifica su WEB |         | -     | -             |

#### Titoli di valutazione

Non è stato inserito alcun documento e/o titolo di valutazione.

Home concorsi

### Clicca su «Conferma iscrizione al concorso»